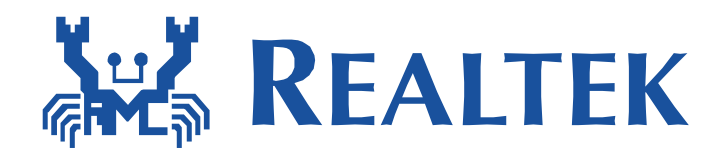

# Realtek xmodem UART Update User Manual

This document illustrates how to use UART to update firmware with xmodem protocol

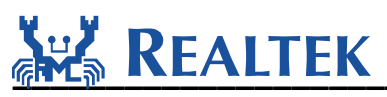

#### **Table of Contents**

| 1 | UAI | RT update example                 | 3 |
|---|-----|-----------------------------------|---|
|   | 1.1 | Make changes to SDK               | 3 |
|   | 1.2 | Configure the GPIO of Ameba board | 3 |
|   | 1.3 | Reboot Ameba board                | 5 |
|   | 1.4 | Configure the terminal            | 5 |
| 2 | Tro | uble shooting                     | 8 |

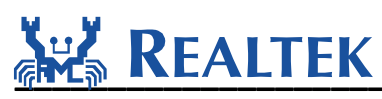

### 1 UART update example

Here gives an example how to use UART update function in RTL8711AM/RTL8195AM/RTL8711AF/RTL8710B.

#### 1.1 Make changes to SDK

 Configuration for baud rate: In file: component\common\example\uart\_firmware\_update\example\_uart\_update.c" Chang the baud rate in Ameba SDK to 115200:

#define XMODEM\_UART\_BAUDRATE 115200

Note: If you are using Ameba EVB board, please set the baud rate not higher than 115200. However, if your board supports a higher baud rate, you could set it to 1000000 even 3000000 to get a higher transfer rate.

• Enable the UART firmware update feature:

In file: "project\realtek\_ameba1\_va0\_example\inc\platform\_opts.h"

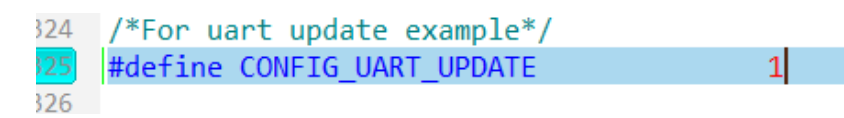

#### **1.2 Configure the GPIO of Ameba board**

- Use PA\_6 and PA\_7 as UART RX and TX in RTL8711AM/RTL8195AM. Use PC\_0 and PC\_3 as UART RX and TX in RTL8711AF, and change default XMODEM\_UART\_MUX in example\_uart\_update.c from 2 to 0. Use PA\_18 and PA\_23 as UART RX and TX in RTL8710B.
- Pull low PC\_2 (D11/MOSI/PWN2) in RTL8711AM/RTL8195AM/RTL8711AF. Pull low PA\_5 (PWN4) in RTL8710B.

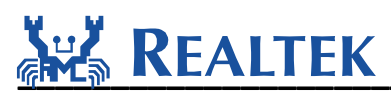

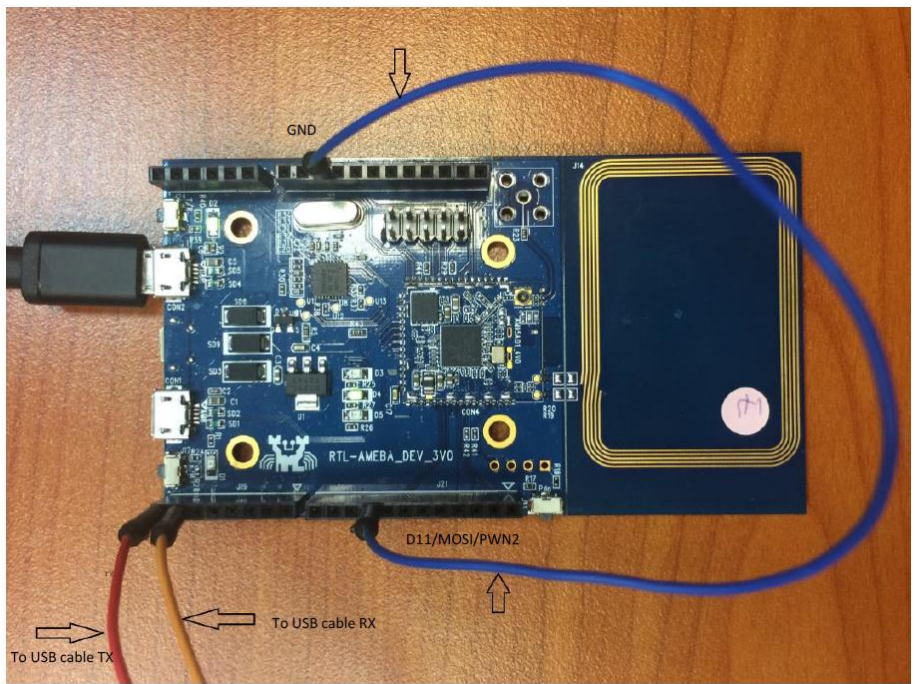

#### RTL8711AM/RTL8195AM

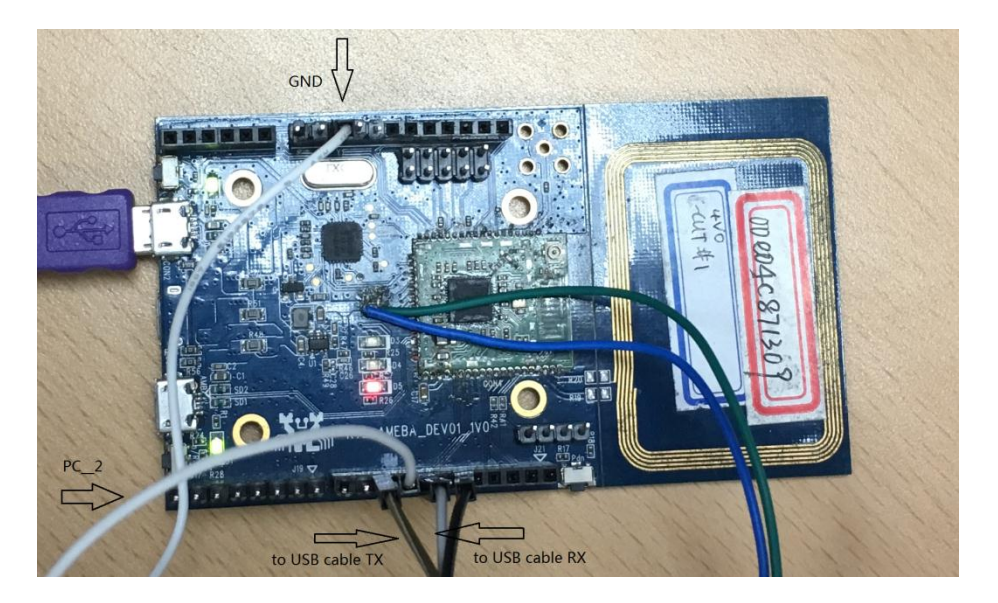

RTL8711AF

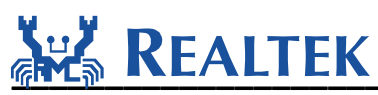

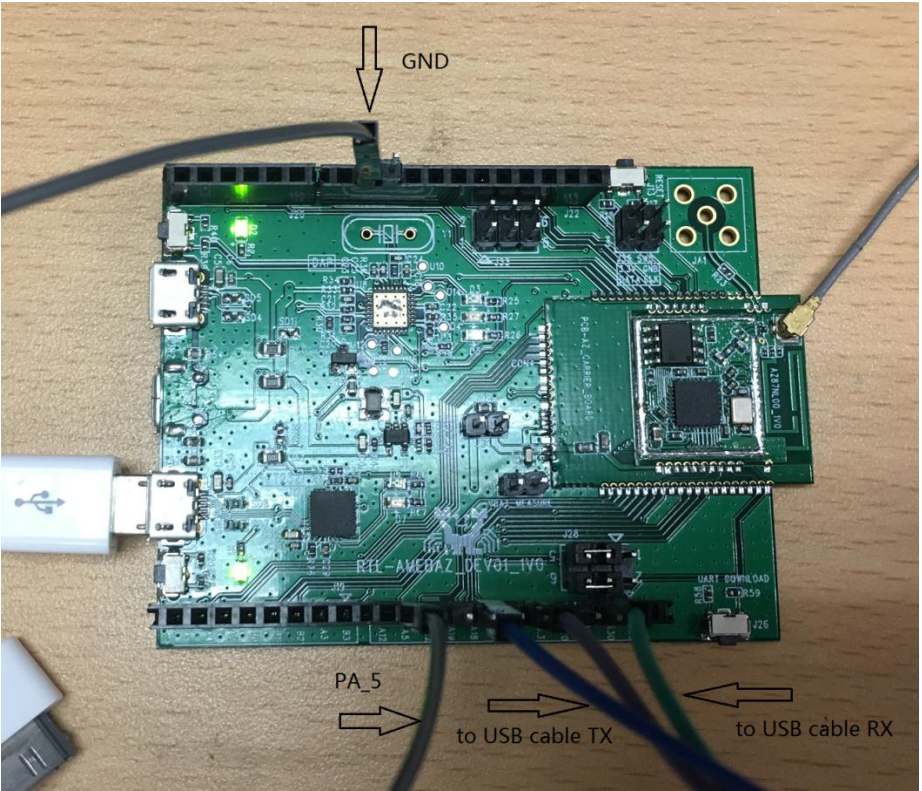

RTL8710B

#### **1.3 Reboot Ameba board**

Then you will see the following information, which indicates the xmodem uart update feature is enabled:

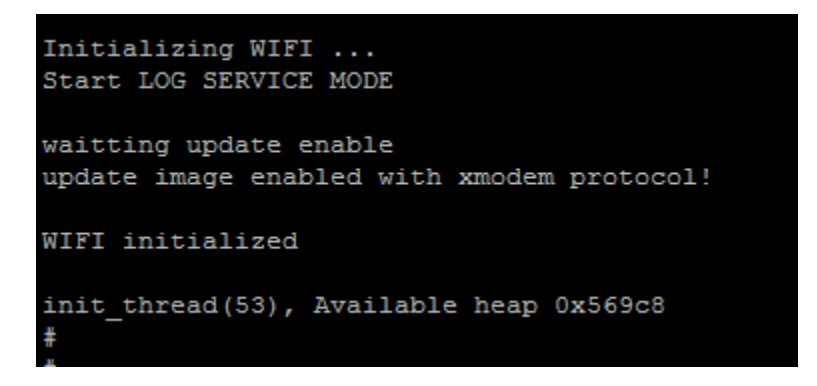

#### 1.4 Configure the terminal

• Set your serial baud rate to 115200 (the same as in SDK):

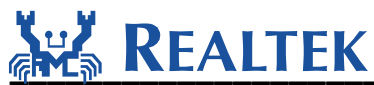

| era Term: Serial port setu | p         | <b>X</b> |
|----------------------------|-----------|----------|
| Port:                      | COM5 -    | ОК       |
| Baud rate:                 | 115200 👻  |          |
|                            | 8 bit 👻   | Cancel   |
| Parity:                    | none 👻    |          |
| Stop:                      | 1 bit 🔹   | Help     |
| Flow control:              | none 👻    |          |
| Transmit delay<br>0 msec   | /char 0 m | sec/line |

• Choose xmodem to send new firmware(**ota.bin for Ameba-1 or ota\_all.bin for Ameba-Z**) to Ameba board:

|   | <u> </u>     | :OM22:3000000baud - Te                      | era Term VI    | ٢  |           |   |         |
|---|--------------|---------------------------------------------|----------------|----|-----------|---|---------|
|   | <u>F</u> ile | <u>E</u> dit <u>S</u> etup C <u>o</u> ntrol | <u>W</u> indow | He | lp        |   |         |
|   |              | New connection                              | Alt+N          |    |           |   |         |
|   |              | Duplicate session                           | Alt+D          |    |           |   |         |
|   |              | Cygwin connection                           | Alt+G          |    |           |   |         |
|   |              | Log                                         |                |    |           |   |         |
| 1 |              | Comment to Log                              |                |    |           |   |         |
|   |              | View Log                                    |                |    |           |   |         |
| l |              | Show Log dialog                             |                |    |           |   |         |
| l |              | Send file                                   |                |    |           |   | _       |
| l |              | Transfer                                    | +              |    | Kermit    | + |         |
| l |              | SSH SCP                                     |                |    | XMODEM    | • | Receive |
|   |              | Change directory                            |                |    | YMODEM    | • | Send    |
|   |              | Replay Log                                  |                |    | ZMODEM    |   |         |
|   |              | TTV Record                                  |                |    | B-Plus    | • |         |
|   |              | TTV Replay                                  |                |    | Quick-VAN | + |         |
|   |              | ПППеріау                                    | L              |    |           |   |         |
|   |              | Print                                       | Alt+P          |    |           |   |         |
|   |              | Disconnect                                  | Alt+I          |    |           |   |         |
|   |              | Exit                                        | Alt+Q          |    |           |   |         |
|   |              |                                             |                |    |           |   |         |

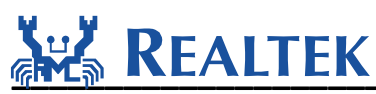

| 💆 Tera Term: XMODEM Send          |                    |  |  |  |  |  |
|-----------------------------------|--------------------|--|--|--|--|--|
| 搜尋位置(I): 🌗 xmodem_firmware_update | - G 🖻 📂 🛄-         |  |  |  |  |  |
| 名稱                                | 修改日期               |  |  |  |  |  |
| 🖉 ota                             | 2016/7/12 下午 04:32 |  |  |  |  |  |
| 😹 ram_all                         | 2016/7/12 下午 04:39 |  |  |  |  |  |
|                                   |                    |  |  |  |  |  |
| <                                 | 4                  |  |  |  |  |  |
| 檔案名稱(N):                          | 開啟(O)              |  |  |  |  |  |
| 檔案類型(T): All(*.*)                 | ▼ 取消               |  |  |  |  |  |
|                                   |                    |  |  |  |  |  |
| Option                            |                    |  |  |  |  |  |
| © Checksum                        |                    |  |  |  |  |  |

• Then you will see the transfer progress:

| Edit Setup Control | Window                 | Help          |  |  |  |
|--------------------|------------------------|---------------|--|--|--|
|                    |                        |               |  |  |  |
| Tera Term: XMODEN  | Tera Term: XMODEM Send |               |  |  |  |
| Filename:          | ota.bin                |               |  |  |  |
| Protocol:          | X                      | MODEM (1K)    |  |  |  |
| Packet#:           |                        | 371           |  |  |  |
| Bytes transfer     | red:                   | 379904        |  |  |  |
| Elapsed time:      | 0:14                   | l (26.77KB/s) |  |  |  |
|                    |                        | 85.0%         |  |  |  |
|                    | Cancel                 | ]             |  |  |  |
|                    |                        |               |  |  |  |

• After file transfer is done, reboot the Ameba board, and you will see the new firmware is running:

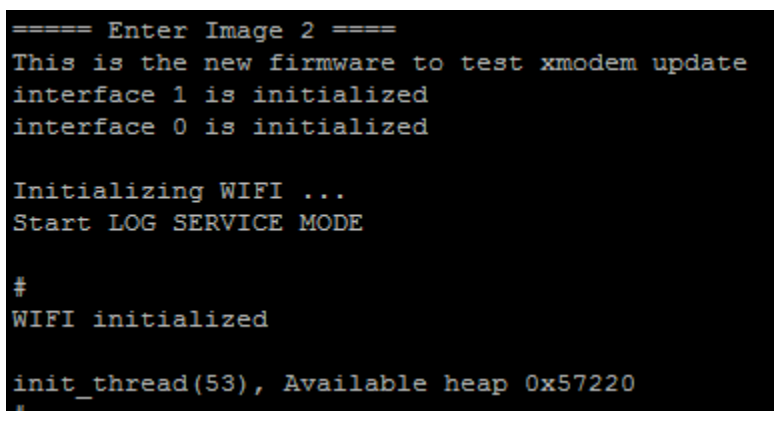

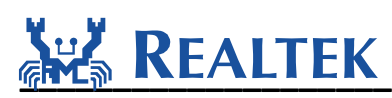

## 2 Trouble shooting

If the UART xmodem update does not work well, please check the following places first.

- Make sure UART T/Rx pin definition is correct.
- Make sure baud rate is the same between send-side and receive-side.
- Make sure Physical connection of UART is correct.
- Make sure CONFIG\_UART\_UPDATE in platform\_opts.h is enabled.
- Make sure external interrupt pin is connected correctly.